## 人員轉換辦公室影印機列印變更設定步驟 先找到 win10 控制台

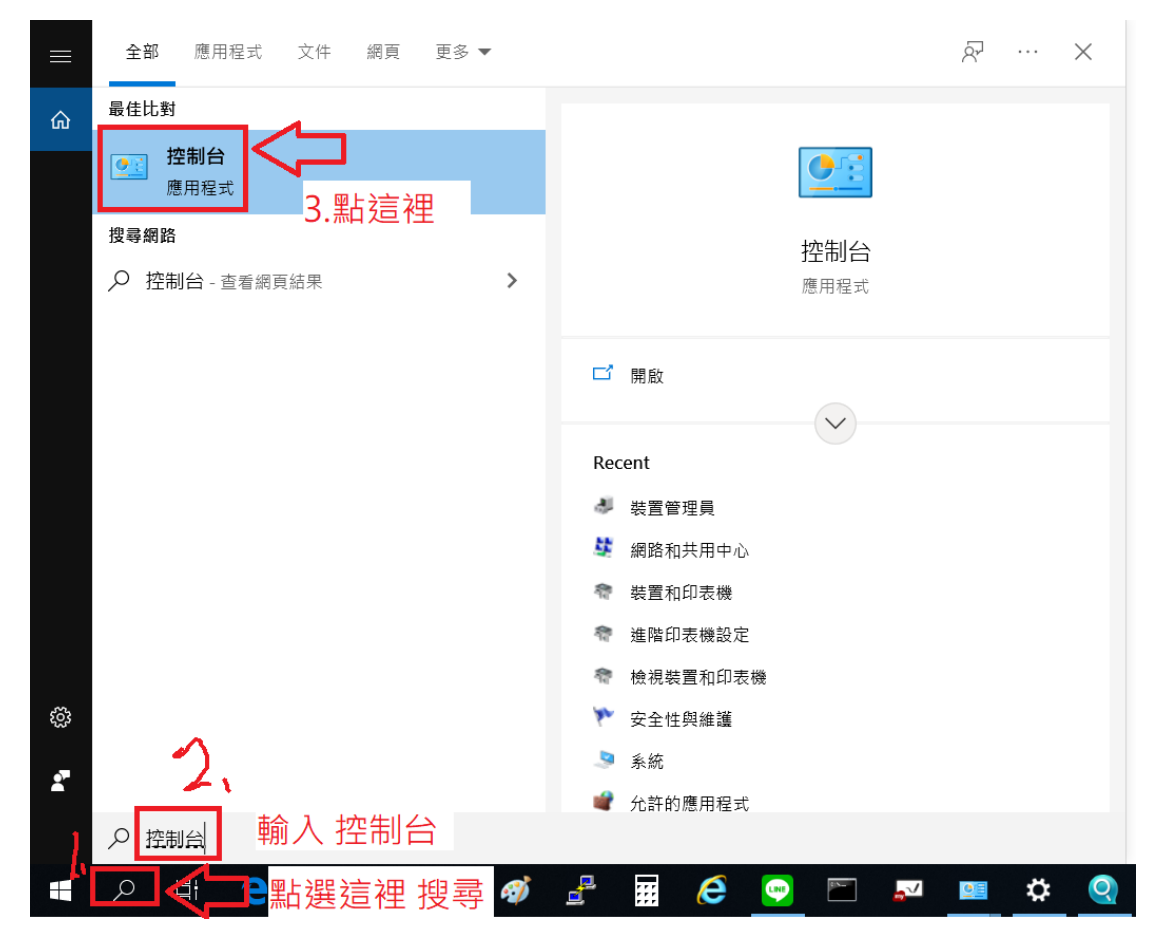

一,從控制台進入

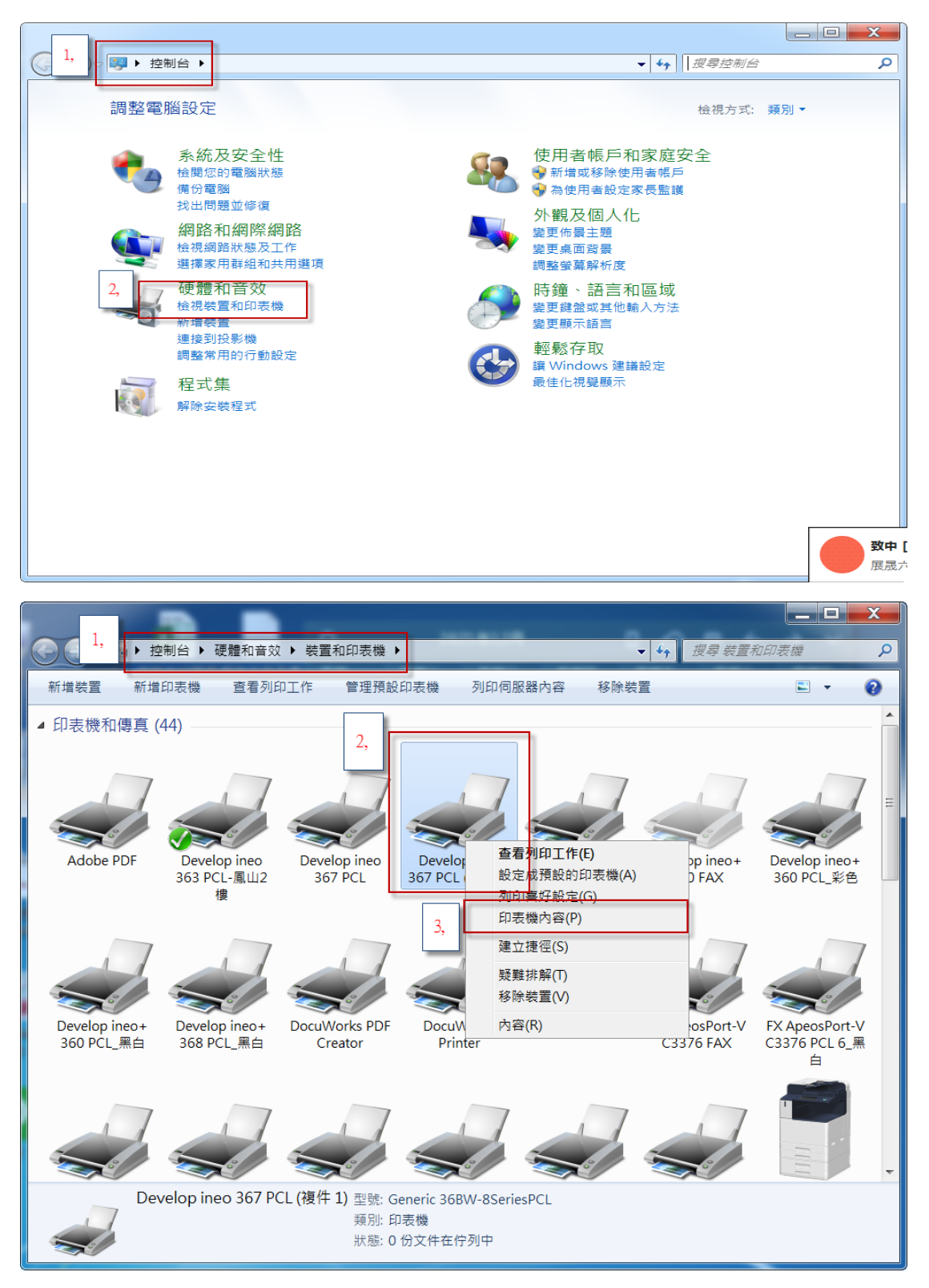

| 重接埠名稱(P):           | 1, IP_192              | .168.91.100                    |
|---------------------|------------------------|--------------------------------|
| 印表機名稱或 IP 位         | 址(A): 192.16           | 8.91.244 在此變更要遵                |
| 通訊協定                | aw(R)                  | ◎ LPi (L)                      |
| 原始設定                | 位置                     | IP                             |
| <sup>連接:</sup> 學務處上 | 方 2F 導師辦公室<br>3F 導師辦公室 | 192.168.100.2<br>192.168.100.3 |
| LPR 設定              | 三年級導師辦公室               | 192.168. 100.4                 |
| 佇列名稱(Q):            | 專任辦公室                  | 192.168.100.5                  |
| 🔲 啟用 LPR 位元;        | 教務處                    | 192.168. 70.1                  |
|                     | 學務處                    | 192.168. 70.3                  |
|                     | 總務處                    | 163.32.153.58                  |
| 群體名稱(C):            | 輔導室                    | 192.168. 70.5                  |
|                     | 補校                     | 192.168. 70.6                  |
| SNMP 裝置索引           | (D): 1                 |                                |